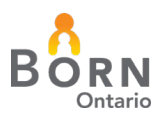

## BORN Information System (BIS): Hospital - Local Administrator Guide

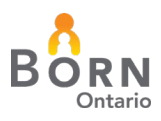

## TABLE OF CONTENTS

| Table of Figures4                                                    |
|----------------------------------------------------------------------|
| Introduction5                                                        |
| Background Information5                                              |
| What is a hospital BORN Local Administrator?6                        |
| What if an Organization Does Not have a Current Local Administrator? |
| Duties and Responsibilities7                                         |
| A Note About Multi-Factor Authentication7                            |
| Navigating the BORN Information System                               |
| Creating a New BIS User Account8                                     |
| Creating a New User Account – Workflow Diagram9                      |
| Checking if users have an existing account10                         |
| Creating New User Accounts                                           |
| Assigning User Roles                                                 |
| Editing User Accounts                                                |
| Making an Existing User Not Active16                                 |
| For users with BIS access privileges for your organization only:     |
| For users with BIS access privileges at more than one organization:  |
| Passwords and PINs17                                                 |
| User Forgets Password17                                              |
| 2. User Wants to Change Password or PIN18                            |
| 3. Password has expired                                              |
| Local Admin Role in Resetting Passwords and PINs18                   |
| If Clicking 'Change Password'                                        |
| Password Notes                                                       |
| If Clicking 'Reset PIN'                                              |
| PIN Notes                                                            |
| The Edit my Profile Link                                             |
| BIS User Review                                                      |
| How to Access the User Role Report23                                 |
| BIS Messaging System                                                 |

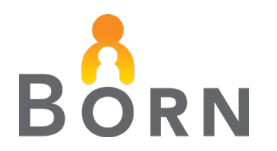

| Messaging User Guide                                            | 25 |
|-----------------------------------------------------------------|----|
| BIS Training Site                                               | 25 |
| Accessing the BIS Training Site                                 | 25 |
| Key Reminders to Safeguard BIS Information                      | 25 |
| APPENDIX A - Assigning BORN Information System (BIS) User Roles | 26 |
| APPENDIX B – Local Administrator Checklist                      | 30 |

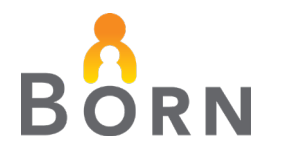

## TABLE OF FIGURES

| Figure 1 - Administration Link                            | 8  |
|-----------------------------------------------------------|----|
| Figure 2 – Creating a New User Account – Workflow Diagram | 9  |
| Figure 3 - Check if User has an Existing BIS Account      | 10 |
| Figure 4 - Existing User Account not found                | 10 |
| Figure 5 - User Management - Create New User              |    |
| Figure 6 - Creating a New User Account                    |    |
| Figure 7 - Assigning User Roles                           |    |
| Figure 8 - Edit User                                      |    |
| Figure 9 - Edit User Screen                               |    |
| Figure 10 – Edit User Screen - Is user Active?            |    |
| Figure 11 - Revoke Access from my Organization            |    |
| Figure 12 - Forgotten Passwords                           |    |
| Figure 13 - Change Password or PIN                        |    |
| Figure 14 - Changing a Password or Resetting a PIN        |    |
| Figure 15 - Change User Password                          |    |
| Figure 16 - Temporary PIN                                 | 21 |
| Figure 17 - Edit my Profile                               |    |
| Figure 18 - User Roles Report                             | 23 |
| Figure 19 - User Roles Report by Role                     | 24 |
| Figure 20 - User Roles Report Export to Excel             | 24 |
|                                                           |    |

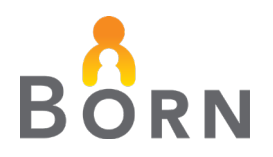

# BORN Information System (BIS) Hospital - Local Administrator Guide

This guide is designed to support your role as a BORN Local Administrator to:

- create new user accounts
- assign access to different permissions (e.g. data entry, data quality and clinical reports)
- support/edit existing user accounts in the BORN Information System (BIS)
- protect BORN Registry data by providing the approrpriate access for individuals at your organization.

## **BACKGROUND INFORMATION**

BORN was granted registry status under the Personal Health Information Privacy Act (PHIPA) in Nov. 2009. This special authority requires BORN to develop and adhere to rigorous privacy policies and have them reviewed and *approved* by the Ontario Information and Privacy Commissioner.

Each organization that provides data to the BORN Information System enters into a Data Sharing Agreement (DSA) with BORN Ontario. You will note that there are several roles identified in the DSA for hospitals including:

| Role                             | Legal Description                                                                                                    | Example                                                                                       |
|----------------------------------|----------------------------------------------------------------------------------------------------|-----------------------------------------------------------------------------------------------|
| Legally<br>Responsible<br>Person | Person legally responsible for the<br>BORN Ontario registration process,<br>signs the Data Sharing Agreement<br>(DSA) and identifies the sponsors and<br>Local Administrator(s) | Senior executive or<br>other senior leader<br>with authority to<br>'bind' the<br>organization |
| Sponsoring<br>Organization       | The legal entity (organization) named in the DSA with BORN                                                                                                    | Hospital X                                                                                    |
| Sponsor                          | Person who identifies individuals who require access to the BIS                                                                                                    | Hospital<br>administrators or<br>managers from your<br>hospital                               |

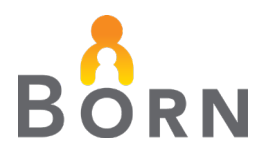

| Role                   | Legal Description                                                                                                    | Example                                                                                                    |
|------------------------|----------------------------------------------------------------------------------------------------|----------------------------------------------------------------------------------------------------|
| Individual             | Person who requires access to the BIS                                                                                                    | Hospital staff,<br>physicians, midwives<br>or other persons<br>within organization<br>who require BIS<br>access for their role |
| Local<br>Administrator | Person/s responsible for BORN user<br>management (assigning user specific<br>access to different permissions i.e., data<br>entry, clinical reports) for your hospital<br>Local Administrators are assigned the role | Hospital staff (e.g.<br>Manager, clinical<br>lead)                                                                             |
|                        | of 'Organization Local Administrator' in the<br>BIS and can assign this access to other(s)<br>as needed                                                                                                    |                                                                                                    |

**Note:** Find BORN Ontario's privacy policies, frequently asked questions, and other information under <u>Privacy Resources</u> on the BORN website.

## WHAT IS A HOSPITAL BORN LOCAL ADMINISTRATOR?

A BORN Local Administrator is/are the person/s responsible for assigning, monitoring, and managing user access to the BIS. BORN recommends assigning two or three persons as a BORN Local Administrator(s) to ensure role coverage.

Each hospital has an assigned BORN coordinator who is available to assist with the Local Administrator role.

## WHAT IF AN ORGANIZATION DOES NOT HAVE A CURRENT LOCAL ADMINISTRATOR?

• A sponsor (eg. Manager) can assign a new Local Administrator and notify your BORN coordinator to assign the person with this role in the BIS.

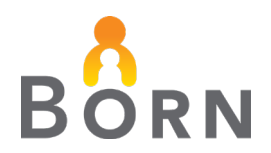

### **DUTIES AND RESPONSIBILITIES**

#### 1. Create and Maintain Accounts (BIS Access)

- Grant access and assign roles (See <u>Appendix A Guide for Assigning User</u> <u>Roles</u>)
- Inactivate accounts for staff who no longer require BIS access (See <u>BIS User</u> <u>Review</u>)

#### 2. Privacy and Security

Remind BIS users to follow applicable privacy and security policies at your organization

#### 3. Special Considerations

 BORN hospital Local Administrators may be asked by a manager/hospital leader to provide Local Administrator access for a department outside of the obstetrical service (e.g. Cytogenetics). You would have the authority to assign this permission as covered by the DSA that exists between BORN and your hospital. Contact your BORN coordinator with any questions or concerns.

## **A NOTE ABOUT MULTI-FACTOR AUTHENTICATION**

To access the BIS, Multi-factor Authentication (MFA) is required.

MFA is a security enhancement that asks you to present two pieces of evidence – your credentials – when logging in to your account.

Your Login information (username/password) is one credential, the other credential is a PIN (most hospital users) or a phone code.

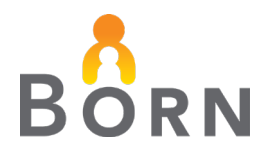

## **NAVIGATING THE BORN INFORMATION SYSTEM**

You will need to access the Administration link on the BIS landing page to create or modify BORN user accounts.

#### Figure 1 - Administration Link

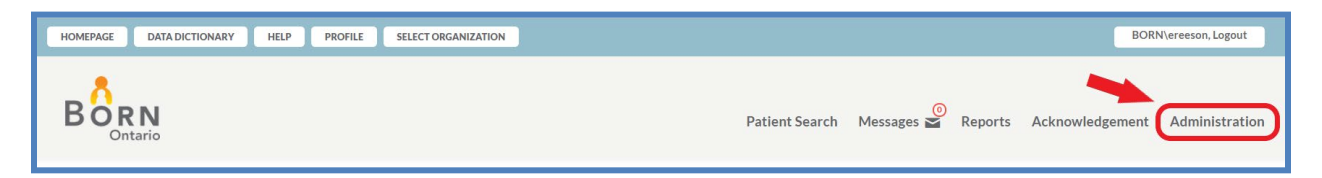

## **CREATING A NEW BIS USER ACCOUNT**

- The following diagram outlines the steps for creating a new account
- Your first step is to check if the user already has an existing BIS account
- Step-by-step instructions can be found in the pages following the workflow diagram.

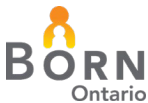

#### CREATING A NEW USER ACCOUNT - WORKFLOW DIAGRAM

Figure 2 – Creating a New User Account – Workflow Diagram

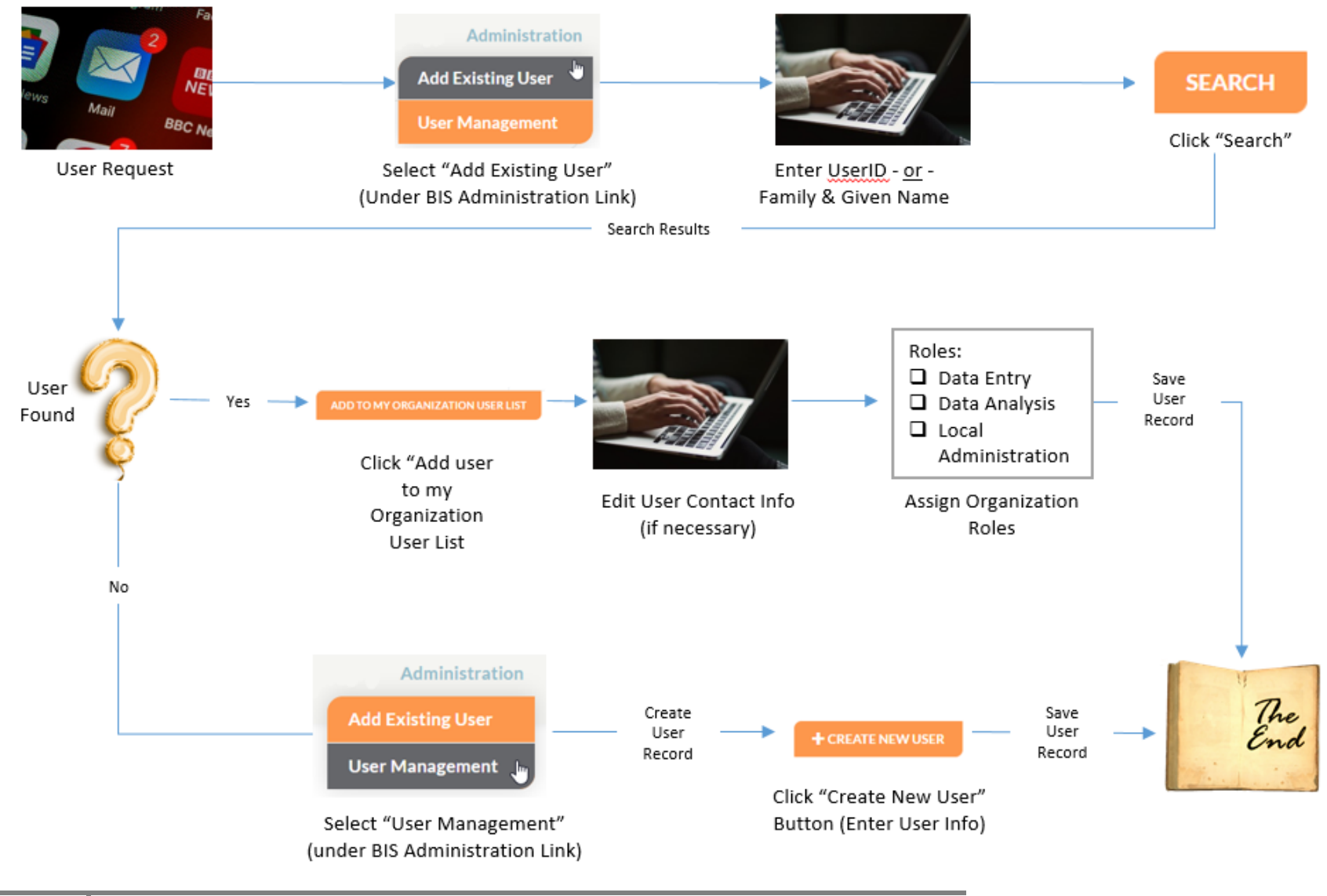

Local Administrator Guide

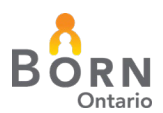

### CHECKING IF USERS HAVE AN EXISTING ACCOUNT

- Click the Administration link on the BIS landing page, then click Add Existing
  User
- Search for an existing account by entering Family and Given name or User ID click Search
- If the correct user account appears, click to select and click Add to My Organization User List
- Verify that you have selected the correct user before assigning roles

Figure 3 - Check if User has an Existing BIS Account

| BORN                       |                                        |                                  |                                                | Patient Search Messages 🖉 Repo | orts Acknowledgeme     | nt Administration |
|----------------------------|----------------------------------------|----------------------------------|------------------------------------------------|--------------------------------|------------------------|-------------------|
| Homepage STG → Administrat | ion → Organization Assignment - Add Ex | isting User                      |                                                |                                |                        | Jser Management   |
| To give an existing BOR    | SSIgnment                              | tation, please enter the user ID | or name and click search.                      |                                |                        |                   |
|                            |                                        |                                  | OR                                             |                                |                        |                   |
| Panny Name.                |                                        | Test                             | Given maine                                    | Tom                            |                        | SEARCH            |
| User ID                    | Family Name                            | Given Name                       | Org / Job Title                                |                                | Is Active              | Select            |
| BORN\ttester               | Test                                   | Tom                              | Midwifery Education Programs (MEP/IMPP)/tester |                                | Yes                    | ۲                 |
|                            |                                        |                                  |                                                | ADD T                          | O MY ORGANIZATION USER | LIST CANCEL       |

• If the user does not have an existing account, you will see "No records were found" under the search fields and you will have to create a new user account.

Figure 4 - Existing User Account not found

|    |                                                                                              |                                     |                     |             | Patient Search | Messages 🎽 | Reports   | Acknowledgement        | Administration |
|----|----------------------------------------------------------------------------------------------|-------------------------------------|---------------------|-------------|----------------|------------|-----------|------------------------|----------------|
| Ho | mepage STG → Administration → Organization Assignment Add Existin<br>Organization Assignment | gUser                               |                     |             |                |            |           |                        |                |
|    | To give an existing BORN user access to data at your organizatio                             | n, please enter the user ID or name | e and click search. |             |                |            |           |                        |                |
|    | User ID:                                                                                     | btest                               |                     |             |                |            |           |                        |                |
|    |                                                                                              |                                     | OR                  |             |                |            |           |                        |                |
|    | Family Name:                                                                                 |                                     |                     | Given Name: |                |            |           |                        |                |
|    |                                                                                              |                                     |                     |             |                |            |           |                        | SEARCH         |
| (  | No records were found.                                                                       |                                     |                     |             |                |            | ADD TO MY | ORGANIZATION USER LIST | CANCEL         |

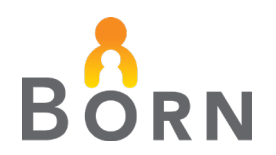

## **CREATING NEW USER ACCOUNTS**

- Click the Administration link on the BIS landing page, then click User Management
- Search for an existing account by entering Family and Given name or User ID click Search
- Click + Create New User

Figure 5 - User Management - Create New User

|                                                                      |        | Patient Search | Messages 🎽 Reports | Acknowledgement Administration |
|----------------------------------------------------------------------|--------|----------------|--------------------|--------------------------------|
| Homepage STG -> Administration -> User Management<br>User Management |        |                |                    | User Management 🖕              |
| Please specify any of the following criteria to refine the list of u | isers. |                |                    |                                |
| User ID:                                                             |        | Is Active:     | All                | •                              |
| Family Name:                                                         |        | Given Name:    |                    |                                |
| Q SEARCH                                                             |        |                |                    | + CREATE NEW USER              |

- Create a user ID: Determined by the user/organization. Example: first letter of first name followed by last name (ex. jsmith), can mirror organization IDs.
  - User IDs are unique, two BIS users cannot have the same user ID in the databse. You will get a message stating user ID has been assigned.
- Enter name, job title, email address and phone number
- Assign a temporary password
- Click on active status: Yes
- Assign roles (type of access) within your organization see <u>Appendix A Guide</u> for <u>Assigning User Roles</u>
- Check the roles that are appropriate for the user and click 'Save'
- It may take **up to 15 minutes** for an account to become active

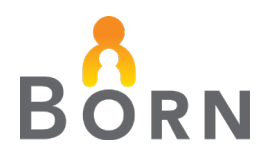

|  | Fiaure 6 - | Creating a | a New l | User Account |
|--|------------|------------|---------|--------------|
|--|------------|------------|---------|--------------|

| HOMEPAGE DATA DICTIONARY HELP PROFILE SELECT ORGANIZATI                                                                                                    | 2N                                               |                                         |                                               | BORN/ereeson, Logout                                  |
|----------------------------------------------------------------------------------------------------|--------------------------------------------------|-----------------------------------------|-----------------------------------------------|-------------------------------------------------------|
| •                                                                                                    |                                                  |                                         |                                               | Organization: Collingwood General and Marine Hospital |
| BORN                                                                                                    |                                                  |                                         | Patient Search Messages Patient Search        | orts Acknowledgement Administration                   |
| Ontario                                                                                                    |                                                  |                                         |                                               |                                                       |
| Homepage →Administration →User Management →Add/Edit User                                                                                                    |                                                  |                                         |                                               |                                                       |
| Create New User                                                                                                    |                                                  |                                         |                                               |                                                       |
| MY ACCEPTABLE USE AGREEMENT                                                                                                    |                                                  |                                         |                                               |                                                       |
|                                                                                                    |                                                  |                                         |                                               |                                                       |
| " fields are mandatory                                                                                                    |                                                  |                                         |                                               |                                                       |
| User ID *:                                                                                                    | Prefoc                                           |                                         |                                               |                                                       |
| Given Name*:                                                                                                    | Middle Name:                                     | Select                                  | Family Name*:                                 |                                                       |
| Job Title *:                                                                                                    | Email Address:                                   |                                         |                                               |                                                       |
| Telephone 1*: (NINIANNANNINIANNININI                                                                                                    | Telephone 2:                                     |                                         |                                               |                                                       |
| Please specify a password for this user's account:                                                                                                    |                                                  | Internet internet.                      |                                               |                                                       |
| The password cannot contain the user's account name or parts of the user's fit     Cannot use any of the last 10 passwords previously used                                        | II name that exceed two consecutive characters   |                                         |                                               |                                                       |
| The password must be at least 8 characters in length     The password must contain characters from three of the following four category                                           | ries: English uppercase characters (A through 7) | English lowercase characters (a through | rh z) Roce 10 dizits (0 through 9) Non-olohol | hetic characters (for example 15#36)                  |
|                                                                                                    |                                                  |                                         |                                               | and a second from a construction of states to a       |
|                                                                                                    |                                                  |                                         |                                               |                                                       |
| Confirm New Password                                                                                                    |                                                  |                                         |                                               |                                                       |
| Enable Multi-Factor Authentication false                                                                                                    |                                                  |                                         |                                               |                                                       |
| (MIFA):                                                                                                    |                                                  |                                         |                                               |                                                       |
| Click the Reset PIN button to reset the users pin.                                                                                                    | RESET PIN                                        |                                         |                                               |                                                       |
| Preferred Language *: English                                                                                                    | •                                                |                                         |                                               |                                                       |
| Turn BORN Messaging Notifications Off:                                                                                                    |                                                  |                                         |                                               |                                                       |
| Turn on BORN Messaging Out of Office Notification:                                                                                                    |                                                  |                                         |                                               |                                                       |
| Start Date:<br>(dd-mm-yyyy) dd-mm-yyyy 🛱                                                                                                    |                                                  |                                         |                                               |                                                       |
| End Date:<br>(dd-mm-yyyy) 🛱                                                                                                    |                                                  |                                         |                                               |                                                       |
| Out of Office Message:                                                                                                    |                                                  |                                         |                                               |                                                       |
|                                                                                                    |                                                  |                                         |                                               |                                                       |
|                                                                                                    |                                                  |                                         |                                               |                                                       |
| Organization: Collingwood General and Marine Hospital<br>Please specify the user's role within this organization.                                                                 |                                                  |                                         |                                               |                                                       |
| Roles *:                                                                                                    |                                                  |                                         |                                               |                                                       |
| Data Entry - HBHC Encounter                                                                                                    |                                                  |                                         |                                               |                                                       |
| Genetics MFM Standard Reports HBHCScreening Status Report HBHCScreening Status Report                                                                                             |                                                  |                                         |                                               |                                                       |
| Hospital Data Analysis - NICU     Hospital Data Analysis - Administrative reports     Hospital Data Analysis - Administrative reports                                             |                                                  |                                         |                                               |                                                       |
| <ul> <li>Hospital Data Entry - Antenatal General</li> <li>Hospital Data Entry - Birth (Mother and Child)</li> <li>Hospital Data Entry - Post Partum (Mother and Child)</li> </ul> |                                                  |                                         |                                               |                                                       |
| Leadership - Mat/Newborn Dashboard     Organication Data Acknowledgement     Organication Local Administration                                                                    |                                                  |                                         |                                               |                                                       |
| Organization Local Administration (Labour/Birth/Postpartum only) Organization Local Administration (NICU only) Organization queue management (Upload only)                        |                                                  |                                         |                                               |                                                       |
|                                                                                                    |                                                  |                                         |                                               | SAVE                                                  |
| Organization dueue management (Upload only)     Organization queue management (Upload only)                                                                                       |                                                  |                                         |                                               | SAVE                                                  |

**Note:** Enable Multi-Factor Authentication = false field is for the BORN Helpdesk only.

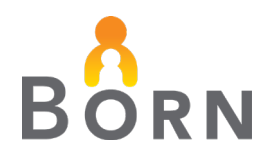

## **ASSIGNING USER ROLES**

 Assign roles (type of access) within your organization – see <u>Appendix A - Guide</u> for <u>Assigning User Roles</u>

Figure 7 - Assigning User Roles

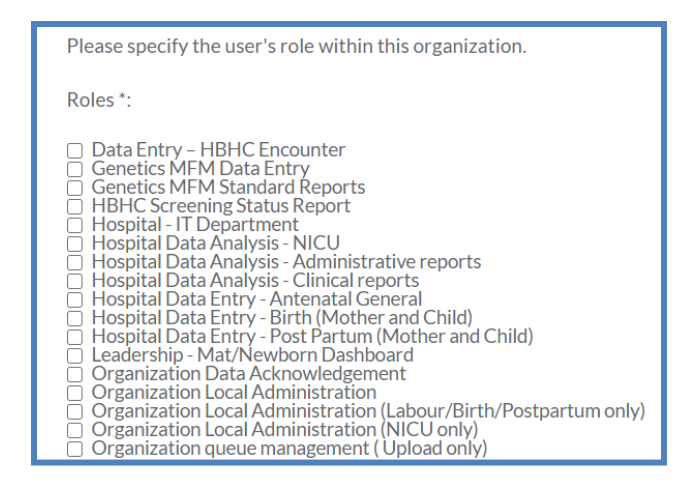

- Click box to assign a role, unclick to remove and save.
- Additional roles may be added by BORN
- Edit BIS user roles as required

## **EDITING USER ACCOUNTS**

- Once you have added a user to your organization or created a new user account, you can make changes through the 'Edit User' screen.
- Click the Administration link then click User Management to access the Edit User page
- Search using unique BIS user ID OR Family and Given name
- Click on the User ID hyperlink to advance to the Edit User screen

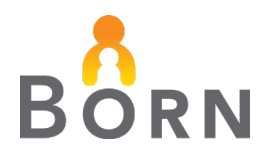

#### Figure 8 - Edit User

| BORN                                                                     |            |                          | Patient Search M | Messages 🍯 | Organization: Lal | veridge Health - Ajax and Pickering Site |
|--------------------------------------------------------------------------|------------|--------------------------|------------------|------------|-------------------|------------------------------------------|
| Ontario<br>Homepage STG → Administration → User Management               |            |                          |                  |            |                   | Add Existing User                        |
| User Management                                                          |            |                          |                  |            |                   |                                          |
| Please specify any of the following criteria to refine the list of users |            |                          |                  |            |                   |                                          |
| User ID:                                                                 | ereeson    | Is Active:               |                  | All        |                   | •                                        |
| Family Name:                                                             |            | Given Name:              |                  |            |                   |                                          |
| Q SEARCH                                                                 |            |                          |                  |            |                   | + CREATE NEW USER                        |
| User ID Family Name                                                      | Given Name | Organization / Job Title | Is Active        |            | Password Expired  |                                          |
| Reeson                                                                   | Emily      | BORN Coordinator         | Yes              |            | No                |                                          |
| H 4 1 F H 10 V items per page                                            |            |                          |                  |            |                   | 1 - 1 of 1 items                         |

- Use the Edit User screen to:
  - Modify contact information
  - Change passwords
  - o Reset PINs
  - o Change user roles
  - $\circ$   $\;$  Revoke Access from my organization
- User IDs cannot be edited
  - If a new User ID is requested due to a name change, create a new user account and make the old account inactive by clicking 'No' on the 'Is Active' section of the Edit User screen (See <u>Making an Existing</u> <u>User Not Active</u>)

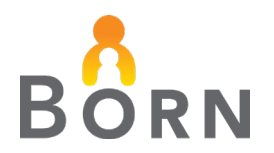

#### Figure 9 - Edit User Screen

| Homepage STG →Administration →User Managem                                                                                                    | nent →Add/Edit User                                                                 |                |                        |               |        |
|----------------------------------------------------------------------------------------------------|-------------------------------------------------------------------------------------|----------------|------------------------|---------------|--------|
| Edit User                                                                                                    |                                                                                     |                |                        |               |        |
| MY ACCEPTABLE USE AGREEMENT                                                                                                    |                                                                                     |                |                        |               |        |
| " fields are mandatory                                                                                                    |                                                                                     |                |                        |               |        |
| User ID *:                                                                                                    | ereeson                                                                             | Prefoc         | Select •               |               |        |
| Given Name*:                                                                                                    | Emily                                                                               | Middle Name:   |                        | Family Name*: | Reeson |
| Job Title *:                                                                                                    | BORN Coordinator                                                                    | Email Address: | ereeson@bornontario.ca |               |        |
| Telephone 1 *:                                                                                                    | NNN-NNN-NNNNMNNNNN                                                                  | Telephone 2:   | NNN-NNN-NNNNNNNNNN     |               |        |
| Is Active *:                                                                                                    | ⊜ Yes ⊖ No                                                                          |                |                        |               |        |
| CHANGE PASSWORD                                                                                                    |                                                                                     |                |                        |               |        |
| Enable Multi-Factor Authentication<br>(MFA):                                                                                                    | true                                                                                |                |                        |               |        |
| Preferred Language ":                                                                                                    | English •                                                                           |                |                        |               |        |
| Turn BORN Messaging Notifications Off:                                                                                                    |                                                                                     |                |                        |               |        |
| Turn on BORN Messaging Out of Office Not                                                                                                    | tification:                                                                         | 0              |                        |               |        |
| Start Date:<br>(dd-mm-yyyy)                                                                                                    | dd-mm-yyyy                                                                          |                |                        |               |        |
| End Date:<br>(dd-mm-yyyy)                                                                                                    | dd-mm-yyyy 🛱                                                                        |                |                        |               |        |
| Out of Office Message:                                                                                                    |                                                                                     |                |                        |               |        |
|                                                                                                    |                                                                                     |                |                        |               |        |
| Oreanization: Lakeridge Health - Aiax and Pi                                                                                                    | ickering Site                                                                       |                |                        |               |        |
| Please specify the user's role within this or                                                                                                    | rganization.                                                                        |                |                        |               |        |
| Roles *:                                                                                                    |                                                                                     |                |                        |               |        |
| Genetics MFM Data Entry     Genetics MFM Standard Reports     Genetics MFM Standard Reports     Hoopial Data Analysis - Administrative n     Hoopial Data Analysis - Administrative n     Hoopial Data Analysis - Administrative n     Hoopial Data Analysis - Administrative n     Hoopial Data Intry - Past Partum Moth     Leadership- Math Pewaron Dashboard     Granization Data Joadar Jones     Granization Data Administration (ILL)     Organization Lace Index - Internation Label Administration (ILL)     Organization Lace Index - Internation Label Administration (ILL)     Organization Data Joadar Jones     Organization Lace Identification (Label Organization Lace Identification Ital)     Organization Data Joadar Jones     Organization Lace Identification (Label Organization Lace Identification Ital)     Organization Queue management (Uploa) | eports<br>Child)<br>er and Child)<br>ur/Birth/Postpartum only)<br>only)<br>ad only) |                |                        |               |        |
| REVOKE ACCESS FROM MY ORGANIZ/                                                                                                    | ATION                                                                               |                |                        |               | SAVE   |

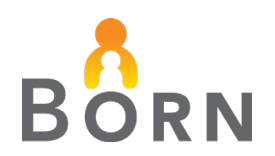

## MAKING AN EXISTING USER NOT ACTIVE

- Click the Administration link then click User Management to access the Edit User page
- Search using unique BIS user ID OR Family and Given name
- Click on the User ID hyperlink to advance to the Edit User screen

#### FOR USERS WITH **BIS** ACCESS PRIVILEGES FOR YOUR ORGANIZATION ONLY:

 Make the user inactive by clicking 'No' on the 'Is Active' section of the Edit User page:

#### Figure 10 – Edit User Screen - Is user Active?

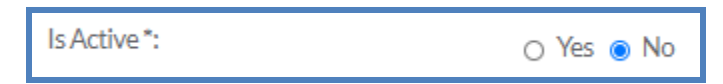

#### For users with BIS access privileges at more than one organization:

- Revoke access from your organization **only** by using the 'Revoke Access from My Organization' button.
- This will remove all permissions the user has for your organization, but will not delete the user from the BIS.
- This button will not display for users with access to your organization only.

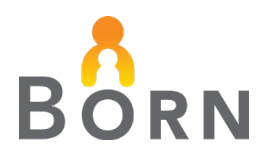

Figure 11 - Revoke Access from my Organization

| Roles *:                                                                                                    |
|----------------------------------------------------------------------------------------------------|
| <ul> <li>Genetics MFM Data Entry</li> <li>Genetics MFM Standard Reports</li> <li>Hospital - IT Department</li> <li>Hospital Data Analysis - NICU</li> <li>Hospital Data Analysis - Administrative reports</li> <li>Hospital Data Analysis - Clinical reports</li> <li>Hospital Data Entry - NICU</li> <li>Leadership - Mat/Newborn Dashboard</li> <li>Organization Data Upload</li> <li>Organization Local Administration</li> <li>Organization Local Administration</li> <li>Organization Local Administration</li> <li>Organization Local Administration (NICU only)</li> <li>Organization queue management (Upload only)</li> </ul> |
| REVOKE ACCESS FROM MY ORGANIZATION                                                                                                    |

## **PASSWORDS AND PINS**

#### **USER FORGETS PASSWORD**

- Users can change their own forgotten passwords by clicking the 'Forgot Password' link on the BIS login page and following these 3 steps:
  - 1. Enter your user ID
  - 2. Answer 2 security questions
  - 3. Create a new password

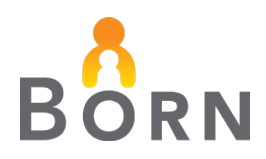

Figure 12 - Forgotten Passwords

| Username                                                                            |
|-------------------------------------------------------------------------------------|
| Username                                                                            |
| Password                                                                            |
| Password                                                                            |
| SIGN IN                                                                             |
| BACK<br>Forgot Password?<br>If your phone number changes, you MUST contact the BORN |
| helpdesk (1-855-881-BORN (2676))                                                    |
| that DOES NOT have an extension                                                     |

#### 2. User Wants to Change Password or PIN

• Users can reset their own passwords or PINs by accessing the 'Change Password' or "Change PIN' page under the profile tab on the Landing Page.

Figure 13 - Change Password or PIN

| HOMEPAGE DATA DICTIONARY HELP | PROFILE SELECT ORGANIZATION | BORN\spofftestPIN4, Logout |
|-------------------------------|-----------------------------|----------------------------|
| •                             | Edit My Profile             |                            |
| BORN                          | Change Password             | Marray 🔘 Ramata            |
| Ontario                       | Change PIN                  | Messages 🖬 Reports         |

#### 3. Password has expired

- Users will be prompted to change their expired password upon next login.
- PINs do not expire.

## LOCAL ADMIN ROLE IN RESETTING PASSWORDS AND PINS

• If a user is unable to change their own password or has forgotten their PIN, you can change it for them:

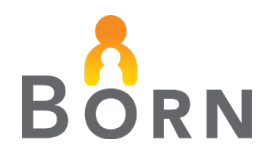

- Click the Administration link then click User Management to access the Edit User page
- Search using unique BIS user ID OR Family and Given name
- Click on the User ID hyperlink to advance to the Edit User screen
- Click 'Change Password' or 'Reset PIN'

Figure 14 - Changing a Password or Resetting a PIN

| Homepage → Administration → User Ma          | Homepage → Administration → User Management → Add/Edit User |                |                   |                |  |
|----------------------------------------------|-------------------------------------------------------------|----------------|-------------------|----------------|--|
| Edit User                                    |                                                             |                |                   |                |  |
| MY ACCEPTABLE USE AGREEME                    | NT                                                          |                |                   |                |  |
| * fields are mandatory                       |                                                             |                |                   |                |  |
| User ID *:                                   |                                                             | Prefix:        | Ms •              |                |  |
| Given Name *:                                |                                                             | Middle Name:   |                   | Family Name *: |  |
| Job Title *:                                 | BORN Admin/Resource Nur                                     | Email Address: |                   |                |  |
| Telephone 1*:                                |                                                             | Telephone 2:   | NNN-NNN-NNNNxNNNN |                |  |
| The user's password is set to expi           | ire on : 29-Nov-2020                                        |                |                   |                |  |
| Is Active *:                                 | ● Yes 🔾 No                                                  |                |                   |                |  |
| CHANGE PASSWORD                              |                                                             |                |                   |                |  |
| Enable Multi-Factor<br>Authentication (MFA): | false                                                       |                |                   |                |  |
| Click the Reset PIN button to res            | et the users pin.                                           | RESET PIN      |                   |                |  |

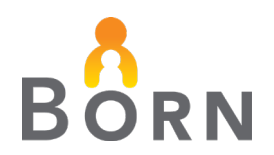

## IF CLICKING 'CHANGE PASSWORD'

- A 'Change User Password' box will pop up:
  - Enter a new generic password in the 'New Password' field. Enter it again in the 'Confirm New Password' field
  - The password must be at least 8 characters in length, contain at least one lowercase letter, at least one uppercase letter, at least one number and at least one special character
- Check the 'Force user to change password at next login' box as a measure of security and privacy
- Click 'Change Password' to save the changes
- Notify the user of new password

Figure 15 - Change User Password

| Change User Password                                                                                                    |  |  |  |  |
|----------------------------------------------------------------------------------------------------|--|--|--|--|
| Please specify a password for this user's account:<br>- The password cannot contain the user's account name or parts of the user's full name that<br>exceed two consecutive characters<br>- Cannot use any of the last 10 passwords previously used<br>- The password must be at least 8 characters in length<br>- The password must contain characters from three of the following four categories: English<br>uppercase characters (A through Z), English lowercase characters (a through z), Base 10<br>digits (0 through 9), Non-alphabetic characters (for example, !,\$,#,%)<br>Please ensure that the user is notified of the password change |  |  |  |  |
| New Password *:<br>New Password *:<br>New Password *:<br>From 8 to 100 characters<br>At least one lowercase letter<br>At least one number<br>At least one number                                                                                                    |  |  |  |  |
| Confirm New Password*                                                                                                    |  |  |  |  |
| Change Password Cancel                                                                                                    |  |  |  |  |

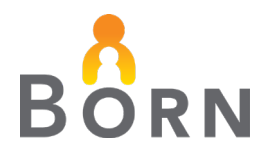

#### **PASSWORD NOTES**

- Local Administrators or BORN Helpdesk (1-855-881-2676) can be contacted for password lockouts:
  - Users will be asked to confirm their identity by answering their security questions when calling the BORN Helpdesk for assistance with passwords
- Passwords expire every 90 days
- At 15, 5, and 1 day(s) before a password is set to expire, a reminder email is sent to users if an email address has been added to their BIS profile

## IF CLICKING 'RESET PIN'

- A small text box will open with a temporary PIN
- This can be entered by the user upon next login and can be changed in the 'Change PIN' section of the 'Profile' tab

| Figure 16 - | Temporary PIN |
|-------------|---------------|
|-------------|---------------|

| Edit User                                    |                 |              |          |
|----------------------------------------------|-----------------|--------------|----------|
| ✓ User PIN Reset Successfully.               |                 |              |          |
| MY ACCEPTABLE USE AGREEMENT                  |                 |              |          |
| * fields are mandatory                       |                 |              |          |
| User ID *:                                   | stgspofftestpin | Prefix:      | Select   |
| Given Name *:                                | Ryan            | Middle Name: |          |
| The user's password is set to expire on : 23 | Aug-2020        |              |          |
| Is Active *:                                 | ● Yes ⊖ No      |              |          |
| CHANGE PASSWORD                              |                 |              |          |
| Enable Multi-Factor Authentication (MFA):    |                 |              |          |
| Click the Reset PIN button to reset the use  | rs pin.         | RESET PIN    | moxa8649 |

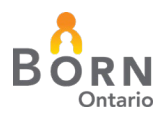

#### **PIN NOTES**

- Must be 6-8 alphanumeric characters
- Must contain at least 1 letter and 1 number
- Cannot contain the username
- · Cannot contain the user's first or last name
- PIN is case sensitive

## THE EDIT MY PROFILE LINK

• Remind users to access this 'Edit My Profile' tab to keep their profile up to date with current information such as phone number, email address and job title

Figure 17 - Edit my Profile

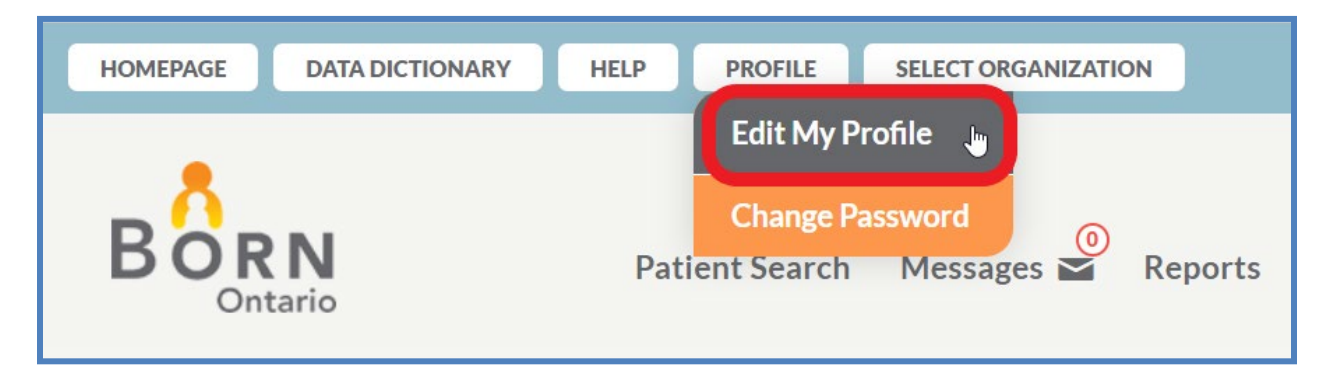

## **BIS USER REVIEW**

- In January each year, or if you have a period of high staff turnover, the Local Administrator should perform a review of user accounts by running the User Role Report
- The User Role Report provides a list of all BIS users, roles, status and access privileges at your organization
- Your role as the BORN local administrator is to use this report to:
  - 1. Verify all users have appropriate roles and access
  - 2. Ensure users no longer requiring access have been made inactive or revoked (See <u>Making an Existing User Not Active</u>)

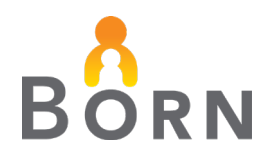

#### How to Access the User Role Report

- To locate the User Roles Report:
  - $\circ$   $\,$  Click the 'Reports' tab on the BIS landing page
  - o Select the 'Administrative Reports' tab
  - o Click and open the 'User Roles Report'

|                                                                                                    | Patient Search Messages 🗳 Reports Ackno                                                                                                    | wledgement Administration |
|----------------------------------------------------------------------------------------------------|----------------------------------------------------------------------------------------------------|---------------------------|
| Homepage STG → Reports                                                                                                    |                                                                                                    |                           |
| Reports                                                                                                    |                                                                                                    |                           |
| DASHBOARDS                                                                                                    | CLINICAL REPORTS ADMINISTRATIVE REPORTS MONTHLY DATA QUA                                                                                                    | LITY REPORTS              |
| Administrative Reports<br>To open and view the Reporting Guide for Administrativ<br>Data Quality Reports<br>Click on a Report Name link to view the report | e Reports please click on this link: Reporting_Guide_for_Hospital_Users_Admin.pdf                                                                                                    | 0                         |
| Report Name                                                                                                    | Description                                                                                                    | Report Update Timing      |
| Incomplete Infant Record                                                                                                    | Provides total number of admissions/births and disposition types (discharge/transfer to) for selected timeframe. Use this report to correct discrepancies and create/submit encounters to were missed. Provides 4 discrepancy reports: Disposition, neonatal death, stillbirth and NICU Transfer.                                                                                                    | at Real time              |
| Incomplete Maternal Record                                                                                                    | Provides total number of admissions and disposition types (discharge/transfer to). Use this report to correct discrepancies and create/bubmit encounters that were missed. Provides 5<br>discrepancy reports: incomplete maternal encounters, maternal outcome discrepancies, maternal records in match queue, encounters with missing dates of admission in and out of date<br>ransfer admission and out of date<br>ransfer admission ransfer admission ransf | Real time                 |
| Incomplete NICU/SCN Records                                                                                                    | Provides total number of dispositions, infants transferred to mother baby unit, infants transferred to pediatrics, infants transferred to another hospital, infants discharged home and<br>number of neontal deaths Provides 3 discregancy reports: summary of NICUICSX exocuters within date range linfants that have been discharged. Summary of incomplete encounter<br>for infants net; vel discharged and summary of infant missing an appropriate NICUISCX encounter.                                                                                                    | s Real time               |
| Maternal-Infant Cross Encounter Discrepancy                                                                                                    | Identifies data discrepancies between the maternal and child encounters. Use to ensure key data elements have been answered correctly on both the maternal and child record.<br>Discrepancies listed are: Pregnancy/birth outcome (live birth, stillbirth); type of birth (spontaneous vs assisted); birth location (home, hospital), and transfer location.                                                                                                    | Real time                 |
| Missing Data Elements - Birth and Postpartum Child                                                                                                    | List of data elements from the Birth Child and Postpartum Child encounters with missing or unknown data, with provincial hospital comparators. Shows percentages of data elements lef<br>blank or answered as 'unknown' so you can investigate further.                                                                                                    | Real time                 |
| Missing Data Elements - Labour & Birth and Postpartum<br>Mother                                                                                            | List of data elements from the birth and postpartum encounters with missing or unknown data, with provincial hospital comparators. This report shows you the percentages of data elements that are being left blank or being answered as 'unknown' so you can investigate further.                                                                                                    | Real time                 |
| Missing Data Elements - NICU/SCN                                                                                                    | List of data elements from the NICU/SCN encounter with missing or unknown data, with provincial hospital comparators. Shows percentages of data elements left blank or answered as 'unknown' so you can investigate further.                                                                                                    | Real time                 |
| Month End Data Acknowledgement - All Organizations                                                                                                    | Lists calendar months that have been acknowledged (for a selected date range) for your hospital or midwifery practice group. View it to confirm that acknowledgement is up-to-date.<br>Acknowledgement ensures confidence in interpreting clinical reports.                                                                                                    | Real time                 |
| Reconciliation - Maternal Newborn                                                                                                    | Use this report to compare admissions and births network into the BORN information System (BIS) with one of your internal sources to ensure all five and stillbirths have been entered. T<br>reports shows your numbers of maternal admissions (including postparture monity and depositions) discharges harmefers to an under of networks and births (live and stillbirths/terminations<br>number of networks of depositions) discharges harmefers to a number of neonatal transfers total supers. This report induces links are paident seconds.                                                                                                    | is<br>, Real time         |
| Reconciliation - NICU/SCN                                                                                                    | Use this report to compare NICU/SCN admissions and discharges you have entered into the BORN Information System (BIS) with your internal source to ensure all infants have been<br>entered. This report shows a list of NICU/SCN admissions and discharges, and includes links to individual infant patient records.                                                                                                    | Real time                 |
| User Roles Report                                                                                                    | This report is designed for the Local Administrator - the person who manages access to the BORN Information System (BIS) at your organization. Use it to maintain and monitor a curren<br>list of authorized users showing BIS access roles and activation status (important for privacy requirements).                                                                                                    | : Real time               |

Figure 18 - User Roles Report

- A new screen will open:
  - Choose to search by individual or all users and roles

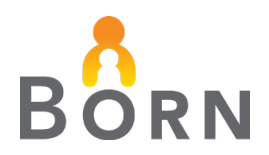

- $\circ$   $\,$  To filter out inactive staff, choose 'No' in the 'Is Active' box
- o Click 'View Report'

Figure 19 - User Roles Report by Role

| User Roles Re      | port          |   |              |                                                                                             |   |             |
|--------------------|---------------|---|--------------|---------------------------------------------------------------------------------------------|---|-------------|
| Organization Type: | Hospital Site | ~ | Organization | Children's Hospital of Eastern On 🗸 🗸                                                       |   | View Report |
| User:              | Any           | ~ | Role:        | Any                                                                                         | ~ |             |
| Is Active?         | Yes 🗸 🗸       |   |              | Any<br>Clinic Data Entry - Antenatal Record report                                          |   |             |
|                    |               |   |              | Hospital - IT Department                                                                    |   |             |
|                    |               |   |              | Hospital Data Analysis - Administrative reports                                             |   |             |
|                    |               |   |              | Hospital Data Analysis - Clinical reports                                                   |   |             |
|                    |               |   |              | Hospital Data Analysis - Standard reports<br>Hospital Data Analysis - Standard reports GMFM |   |             |
|                    |               |   |              | Hospital Data Entry - Genetics/MFM                                                          |   |             |
|                    |               |   |              | Hospital Data Entry - NICU                                                                  |   |             |

- Export to Excel to view and print the report by clicking on the floppy disk icon
- See <u>BIS Reporting Guide</u> for more details:

Figure 20 - User Roles Report Export to Excel

| User Roles Re                                      | port          |                                         |              |                                       |                   |      |
|----------------------------------------------------|---------------|-----------------------------------------|--------------|---------------------------------------|-------------------|------|
| Organization Type                                  | Hospital Site | ~                                       | Organization | Children's Hospital of Eastern Ontari | View Rep          | oort |
| User:                                              | Any           | ~                                       | Role:        | Any                                   | <b>∨</b>          |      |
| Is Active?                                         | Yes           | ~                                       |              |                                       |                   |      |
| ⊲ <                                                | 1 of 2 >      | ⊳ı () ⊛                                 | 100%         |                                       | Find Next         |      |
| Document Map User Roles Rep User roles Report vers | iort          | BORN<br>Organization: Children's Hospit | BORN         | Excel<br>PowerPoint                   | Jser Roles Report | •    |

## **BIS MESSAGING SYSTEM**

The BIS messaging system is a safe and secure communication tool for sending Personal Health Information. All users of the BIS have access to the messaging system.

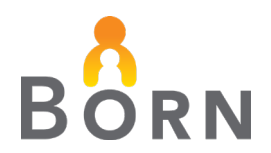

#### **MESSAGING USER GUIDE**

• Find the <u>BIS messaging guide</u> on the BORN Ontario website under Manual Data Entry Resources.

## **BIS TRAINING SITE**

- The BIS training site mirrors the BIS and serves as an orientation tool
- Obtain mock OHIP numbers from your BORN Coordinator
- Training site passwords can be shared and do not expire
- Contact your BORN coordinator to obtain access to the BIS training site

#### ACCESSING THE BIS TRAINING SITE

• Visit the <u>BIS Training website</u>

### **KEY REMINDERS TO SAFEGUARD BIS INFORMATION**

- We recommend having more than one, but less than 4 local administrators at your organization
  - This is so that your organization is not left without a local administrator during leaves, but also reduces the number of people who can add and remove accounts for security purposes
- Remind users of your organization's security and privacy best practice guidelines
- Deactivate users when they no longer require BIS access i.e., left organization (See <u>Making an Existing User Not Active</u>)
- Use BIS messaging when sending personal health information to BORN employees

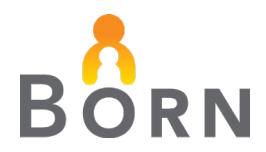

#### **APPENDIX A - ASSIGNING BORN INFORMATION SYSTEM (BIS) USER ROLES**

#### Table 1 - Data Entry BIS User Roles

| Role                                                             | Name of<br>Encounter                         | Notes                                                                                                    |
|------------------------------------------------------------------|----------------------------------------------|----------------------------------------------------------------------------------------------------|
| Genetics MFM<br>Data Entry                                       | Genetics MFM                                 | Staff responsible for completing the Genetics MFM encounter. Applicable for participating hospitals.                                                                    |
| Hospital Data<br>Entry –<br><b>Antenatal</b><br>General          | Antenatal General                            | Staff responsible for completing the<br>Antenatal General encounter prior to<br>admission for labour and birth.                                                         |
| Hospital Data<br>Entry –<br><b>Antenatal</b><br><b>Specialty</b> | Retired (May 31,<br>2020)                    | As of June 1 <sup>st</sup> the Antenatal Specialty<br>encounter has been retired and replaced<br>with the Genetics MFM encounter.                                       |
| Hospital Data<br>Entry – <b>Birth</b><br>(Mother and<br>Child)   | Labour - Birth and<br>Birth Child            | Staff and midwives responsible for<br>competing the Labour/Birth Mother and<br>Birth Child encounter                                                                    |
| Hospital Data<br>Entry –<br>Postpartum<br>(Mother and<br>Child)  | Postpartum Mother<br>and Postpartum<br>Child | Staff and midwives responsible for<br>completing the Postpartum Mother and<br>Child encounter                                                                           |
| Hospital Data<br>Entry – <b>HBHC</b><br>Encounter                | НВНС                                         | Staff, midwives and hospital agents (e.g.<br>Public Health Nurse): Midwife responsible<br>for completing the HBHC encounter.<br>Applicable for participating hospitals. |
| Hospital Data<br>Entry – <b>NICU</b>                             | NICU/SCN                                     | Staff responsible for competing the NICU encounter                                                                                                    |

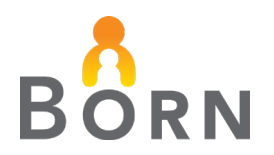

#### Table 2 - Data Quality BIS User Roles

| Role                                                 | Reports                                                                                                    | Notes                                                                                              |
|------------------------------------------------------|----------------------------------------------------------------------------------------------------|----------------------------------------------------------------------------------------------------|
| Hospital Data<br>Analysis -<br><b>Administrative</b> | Under<br>Administrative<br>Reports tab                                                                                                    | Staff assigned to address issues identified in reports in preparation to acknowledge monthly data. |
| reports                                              | Data Quality<br>Reports Incomplete<br>Infant, Maternal and<br>NICU/SCN, Maternal<br>Infant Cross<br>Discrepancy,<br>Reconciliation<br>Maternal Newborn<br>and NICU/SCN and<br>HBCH Screening<br>Status Reports<br>Missing Data<br>Elements Labour,<br>Birth and Postpartum<br>Missing Data<br>Elements NICU/SCN<br>Batch Upload,<br>Linking and Matching<br>Reports<br>Match Link Queue<br>Details | Staff assigned to identify rate of data elements entered as 'unknown'                              |

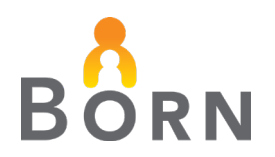

#### Table 3 - Data Use BIS User Roles

| Role                                                   | Report                                                                                                    | Notes                                                                                                    |
|--------------------------------------------------------|----------------------------------------------------------------------------------------------------|----------------------------------------------------------------------------------------------------|
| Hospital Data<br>Analysis -<br><b>Clinical reports</b> | Dashboards                                                                                                    | For access to: clinical reports (E.G. Key<br>Indicator, Profile, Maternal Newborn<br>Dashboard, Baby Friendly) that provide<br>Monitoring, analyzing performance,<br>benchmarking and review of<br>maternal/newborn patient outcomes and<br>clinical practice |
|                                                        | Maternal Newborn<br>Dashboard                                                                                                    |                                                                                                    |
|                                                        | NICU/SCN<br>Dashboard                                                                                                    |                                                                                                    |
|                                                        | Maternal Newborn<br>Clinical Reports                                                                                                    |                                                                                                    |
|                                                        | Baby Friendly, Key<br>Indicator (Infant and<br>Maternal), Maternal<br>Newborn Dashboard,<br>Profile of Birth<br>(Mother, Newborn,<br>Demographics FSA<br>and Pregnancy) and<br>Robson Caesarean<br>Section Monitoring<br>NICU/SCN Clinical<br>Reports | The Data Download Reports allow<br>extraction of record-level patient data<br>entered into labour, birth mother and<br>postpartum child encounters mother,<br>birth child, postpartum                                                                         |
| Hospital Data<br>Analysis – <b>NICU</b>                | Permits access to<br>NICU Clinical Reports<br>and Data Download<br>Report for NICU data<br>at the record level                                                                                                    | Unit clerk, RN, manager, charge nurse,<br>decision support, senior leadership                                                                                                    |
| Leadership –<br>Maternal/<br>Newborn<br>Dashboard      | Permits access MND<br>display and MND<br>report                                                                                                    | Senior leadership, managers                                                                                                    |

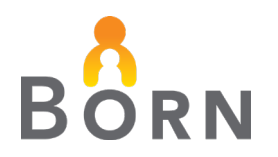

#### Table 4 - Other BIS User Roles

| Role                                                                                    | Purpose                                                                                                    | Notes                                                                                           |
|-----------------------------------------------------------------------------------------|----------------------------------------------------------------------------------------------------|-------------------------------------------------------------------------------------------------|
| Hospital IT<br>Department                                                               | Create and reset passwords                                                                                                    | Hospital IT staff                                                                               |
| Organization<br>Data<br>Acknowledgment                                                  | Acknowledge monthly data                                                                                                    | Charge nurse, manager, unit<br>clerk                                                            |
| Organization<br>Local<br>Administration                                                 | User management: create new<br>users, assign roles, revoke<br>access, change passwords,<br>etc. and acknowledge<br>Labour/Birth/Postpartum and<br>NICU/SCN data                                       | Charge nurse, manager, unit<br>clerk, director, etc.                                            |
|                                                                                         | Access to User Roles Report<br>for their organization                                                                                                    |                                                                                                 |
| Organization<br>Local<br>Administration –<br>( <b>Labour/Birth/P</b><br>ostpartum only) | User management: create new<br>users, assign privileges, revoke<br>access, change passwords,<br>etc. for Labour/Birth and<br>Postpartum encounters and<br>acknowledge<br>Labour/Birth/Postpartum data | Charge nurse, manager, unit<br>clerk, director, etc.                                            |
| Organization<br>Local<br>Administration-<br>(NICU only)                                 | User management for NICU<br>encounters ONLY: create new<br>users, assign privileges, revoke<br>access, change passwords,<br>etc. as well as acknowledging<br>NICU data                                | Charge nurse, manager, unit<br>clerk, director, etc.                                            |
| Organization<br>queue<br>management -<br>(Upload only)                                  | Upload queues - normalization, cleansing, and match queues                                                                                                    | IT, decision support, nurse,<br>clinical informatics, health<br>records staff, unit clerk, etc. |

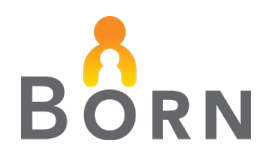

## **APPENDIX B – LOCAL ADMINISTRATOR CHECKLIST**

- ✓ Perform **annual review** of all BIS users in January of each year or after high staff turnover
  - Do users have appropriate access?
  - Have users been inactivated if they no longer need access?
  - How many local administrators do you have at your organization? Access should be limited to 2-3.
- ✓ Remind staff to use **BIS messaging** system to safely transmit Personal Health Information to BORN Coordinators
- ✓ Educate users about security and privacy best practice guidelines
  - Never share passwords
  - Log out of BIS when finished entering, viewing or downloading data
  - Download data to a secure location on a network drive with restricted access
  - Do not use any portable device to store information or an unencrypted ported device
  - Only share data within your organization via secure drives
  - Do not print record level data with identifiers
  - Ensure computer screens/tablets are not visible to patients or the public when viewing BIS screens
  - Ensure you are aware of your organization's security and privacy guidelines
  - Contact your BORN coordinator and hospital privacy officer in the case of a suspected or actual privacy breach
- Remind users to update their **profile** (i.e. email address changes, change password, etc.)
- ✓ When creating a new user, always include a work email address to facilitate communication on password renewals and other administrative communication.
- ✓ Educate users about the **BORN training site** 
  - Mirrors the BORN Information System with identical functionality and data fields
  - Available to local administrators for BIS orientation with mock data
  - Mock OHIP numbers can be obtained from your BORN Coordinator
  - Training site passwords can be shared **unlike** passwords for the BORN Information System
  - To access the training site: (see <u>BIS Training Site</u>)